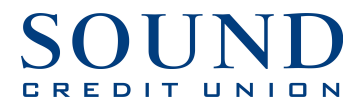

## QuickBooks for Mac Getting Started Instructions

**QuickBooks for Mac Direct Connect** 

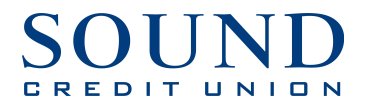

## **Documentation and Procedures**

## Task 1: Connecting to Sound Credit Union Direct Connect

1. After logging into QuickBooks, Choose Banking menu  $\rightarrow$  Online Banking Setup...

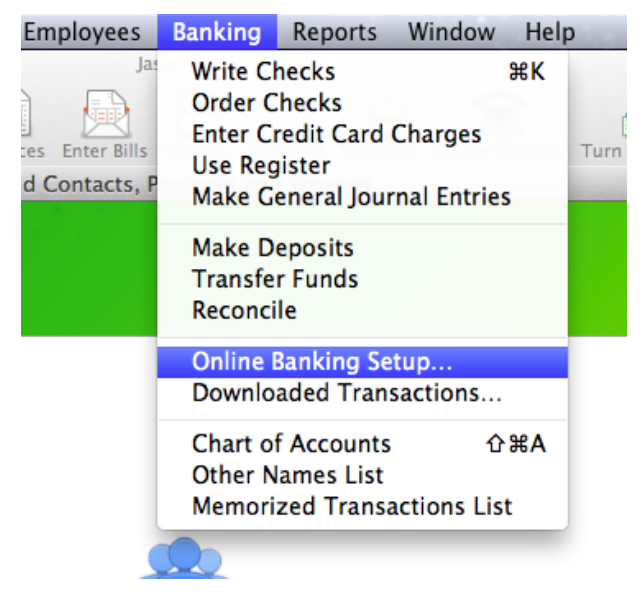

2. Type 'Sound CU' into the Search Box for the Financial Institution name. It will display the results, click on Sound CU. NOTE: Do NOT choose Sound Credit Union–it's for Web Connect, which is being phased out.

| 0 0 0 | Online Banking Assistant                                |           |
|-------|---------------------------------------------------------|-----------|
|       | Select the financial institution for this account       |           |
|       | Select your financial institution:                      |           |
|       | 121 Financial Credit Union                              |           |
|       | 1st Advantage Bank_CM_QBO                               |           |
|       | 1st Advantage Federal Credit Union                      |           |
|       | 1st Bank & Trust                                        |           |
|       | 1st Bank - Evanston                                     |           |
|       | 1st Bank of Sea Isle City Business                      |           |
|       | 1st Bank Sidney & Broadus MT                            |           |
|       | 1st Bank Yuma                                           |           |
|       | 1st Capital Bank                                        |           |
|       | 1st Choice Community FCU                                |           |
|       | 1st Colonial Bancorp                                    |           |
|       | 1st Commerce Bank                                       |           |
|       | 1st Commonwealth Bank of Virginia                       |           |
|       | 1st Community Bank Corpus Christi                       |           |
|       | 1st Community Bank-Sherrard                             |           |
|       |                                                         |           |
|       | Questions?                                              |           |
|       | Questions                                               |           |
|       | What do I do if my financial institution is not listed? |           |
|       | Tell me more about online banking.                      |           |
|       |                                                         |           |
|       |                                                         |           |
|       | Cancel                                                  | Pack Novt |
|       | Cancel                                                  | Back      |

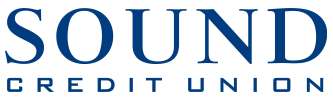

- 3. Follow the instructions in the wizard. If prompted for connectivity type, select **Direct Connect**.
- The Online Banking Assistant window displays during setup. Select Yes, my account has been activated for QuickBooks online services, then click Next.

| 000                                               | Online Banking Assistant                                                                                                    |  |  |  |
|---------------------------------------------------|----------------------------------------------------------------------------------------------------|--|--|--|
| Account activation required by Sound Credit Union |                                                                                                    |  |  |  |
|                                                   | Have you contacted Sound Credit Union to activate your account for QuickBooks services?                                                                  |  |  |  |
|                                                   | ● Yes, my account has been activated for QuickBooks online services. ○ No, I need to contact them to activate my account for QuickBooks online services. |  |  |  |
|                                                   | Note: If you need to contact Sound Credit Union, you can view their contact information by<br>clicking Next.                                             |  |  |  |
|                                                   |                                                                                                    |  |  |  |
|                                                   |                                                                                                    |  |  |  |
|                                                   |                                                                                                    |  |  |  |
|                                                   |                                                                                                    |  |  |  |
|                                                   |                                                                                                    |  |  |  |
|                                                   |                                                                                                    |  |  |  |
| (                                                 | Cancel Back Next                                                                                                    |  |  |  |

5. Enter your Sound Online Banking credentials and click **Sign In**.

| 000      |                     | Online Banking Assistant                                                           |
|----------|---------------------|------------------------------------------------------------------------------------|
|          | Log in to Sound Cro | edit Union                                                                         |
|          | Customer ID:        | testing                                                                            |
| $\frown$ | Password:           | ••••                                                                               |
|          | Confirm Password:   |                                                                                    |
|          |                     | Add Password to Keychain                                                           |
|          |                     | To sign in to Sound Credit Union with a secure Internet connection, click Sign In. |
|          | Need a custome      | r ID and password?                                                                 |
|          | Your QuickBooks     | login is the same as the login to your Sound Credit Union website.                 |
| (        |                     |                                                                                    |
|          | URL: https://www    | w.soundcu.com                                                                      |
|          | Phone: 253-383-     | -2016                                                                              |
|          | No fees for state   | ment download                                                                      |
|          |                     |                                                                                    |
|          | Cancel              | Back Sign In                                                                       |

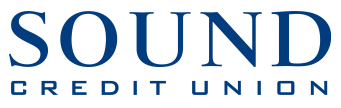

6. For each account you wish to download into QuickBooks, click **Select an Account**.

| Select the Sound Credit                                                           | Union accounts y                                           | ou want to cor                                                | nnect to QuickBooks                                                                                           |  |
|-----------------------------------------------------------------------------------|------------------------------------------------------------|---------------------------------------------------------------|----------------------------------------------------------------------------------------------------|--|
| Now you need to link eac<br>transactions from your b<br>you've linked to the bank | ch of your bank acco<br>ank account, the tra<br>< account. | ounts to a QuickE<br>nsactions are sto                        | Books account. When you import<br>ored in the QuickBooks account                                              |  |
| Account Name                                                                      | Account Number                                             | Account Type                                                  | Store in the OuickBooks Account                                                                               |  |
| PRIME SAVINGS<br>S11 FREE CHECKIN<br>VISA BLUE<br>VISA PLATINUM<br>VISA GOLD      |                                                            | Savings<br>Checking<br>Creditline<br>Creditline<br>Creditline | <ul> <li>✓ Select an Account<br/>Checking</li> <li>Savings</li> <li>New</li> <li>Select an Account</li> </ul> |  |

- 7. Click **Next**.
- 8. Click Done.